### ISTRUZIONI PER EFFETTUARE UNA DONAZIONE PER L'ACQUISTO DI UN ECOCARDIOGRAFO

Accedere al sito della Comunità Valsugana e Tesino dal seguente indirizzo:

https://www.comunitavalsuganaetesino.it

All'interno del portale, nelle Aree Tematiche, scegliere Pagamenti elettronici – Servizi on-line attivi.

Da questa pagina, andare nella sezione dedicata ai **PAGAMENTI SPONTANEI** e cliccare sul link **Portale dei Pagamenti** 

#### PAGAMENTI SPONTANEI

- Tassa per procedura concorsuale
- Rimborso spese Igienizzazione per utilizzo Sale di Comunità
- Noleggio e locazione Sale di Comunità
- Depositi Cauzionali
- Donazione Ecocardiografo

Nella sezione Servizi senza registrazione del Portale dei Pagamenti 🗭 , l'utente dovrà scegliere l'opzione PAGAMENTO SPONTANEO.

Dalla pagina dedicata al Portale dei pagamenti della Comunità Valsugana e Tesino, scegliere in alto a destra SERVIZI SENZA REGISTRAZIONE. Attenzione: NON è necessario accedere e autenticarsi alla pagina con proprie credenziali (come ad es. SPID e CIE).

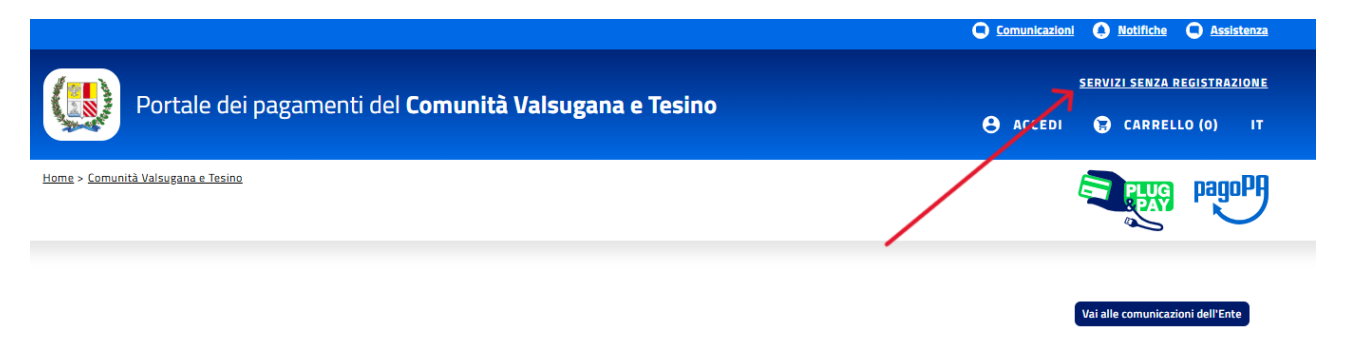

### Comunità Valsugana e Tesino

Tramite il Portale del cittadino Comunita Valsugana e Tesino, puoi accedere alle funzionalità di pagamento, tramite la piattaforma pagoPA, per tutte le posizioni emesse dal Comune e da altre pubbliche amministrazioni. Puoi accedere ai servizi utilizzando la sezione pubblica del portale o accedendo tramite identità digitale alla tua area personale come strumento di gestione di tutte le tue posizioni debitorie. Da questa pagina, scegliere Pagamenti senza avviso e cliccare su tasto "Vai ai servizi"

| Portale dei pagamenti del <b>Comunità Valsugana e Tesino</b> 😝 🗚                                                                                                    |                      | SERVIZI SENZA REGISTRAZIONE |  |
|----------------------------------------------------------------------------------------------------|----------------------|-----------------------------|--|
|                                                                                                    |                      | 😑 CARRELLO (O) IT           |  |
| ame > <u>Comunită Valsușana e Tesino</u>                                                                                                    |                      |                             |  |
|                                                                                                    |                      |                             |  |
| Pagamenti con avviso Pagamenti senza avviso Ricerca la ricevuta di pagamento                                                                                                    |                      |                             |  |
| In questa sezione puoi creare una nuova posizione debitoria spontanea verso l'ente: Comunità Valsugana e Tesino                                                                                                    |                      |                             |  |
| Una volta creata la posizione, puoi:                                                                                                    |                      |                             |  |
| <ul> <li>effettuare la stampa del relativo avviso di pagamento che può essere pagato presso gli sportelli fisici, banche, uffici pagamento che può essere pagato presso gli sportelli fisici, banche, uffici pagamento che può essere pagato pagato presso gli sportelli fisici, banche, uffici pagamento che può essere pagato pagato paga</li></ul> | oostali, tabaccherie | , ecc. oppure               |  |
| procedere ai pagamento on-line tramite la tua nome banking, o qualsiasi altra app di pagamenti.                                                                                                    | _                    |                             |  |
| <ul> <li>procedere con il pagamento onnine su questo portale seguendo la modalita indicata durante il processo di pagamento</li> </ul>                                                                                                    | D.                   |                             |  |
| Vai ai servizi                                                                                                    |                      |                             |  |

Nella pagina del Pagamento Spontaneo, scegliere Settore Segreteria, Istruzione e Personale

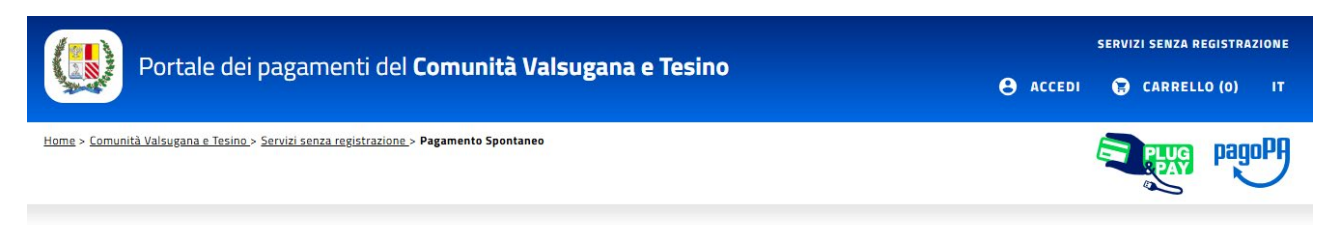

## 📳 Pagamento Spontaneo

Da questa pagina puoi scegliere il servizio per il quale vuoi effettuare il pagamento e compilare tutti i dati richiesti. Il servizio può essere ricercato o per area di appartenenza, oppure ricercando il nome del servizio o parte di esso.

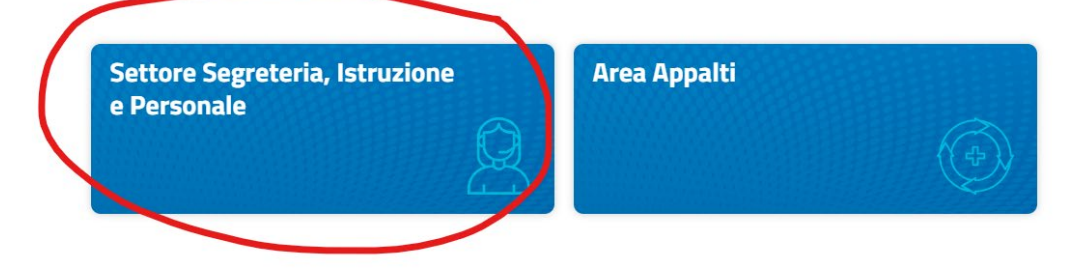

Dall'elenco delle tipologie di pagamento visualizzate, scegliere **Donazione Ecocardiografo** e seguire le istruzioni:

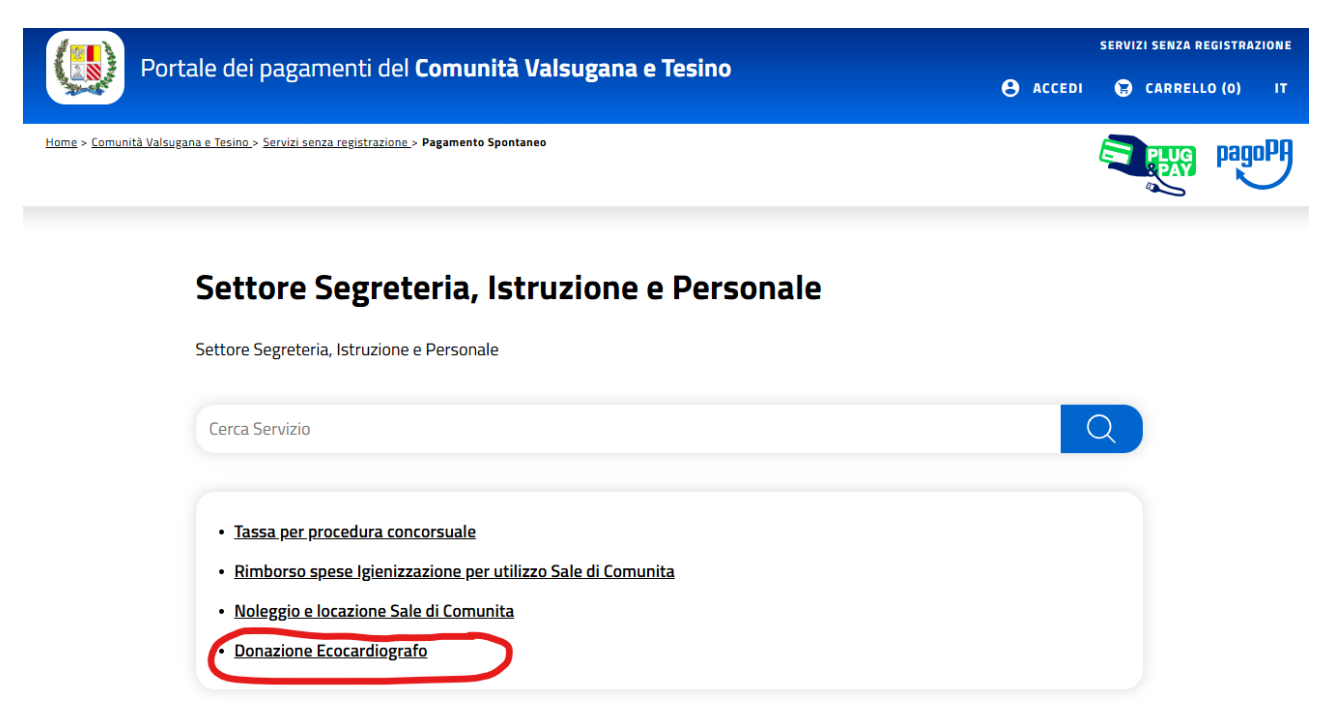

Nella scheda CAUSALE, inserire la dicitura "Donazione" e cliccare su Successivo.

| Portale dei pagamenti del Comunità Valsugana e Tesino                                                       | SERVIZI SENZA REGISTRAZIONE<br>e accedi 😨 carrello (o) it |
|----------------------------------------------------------------------------------------------------|-----------------------------------------------------------|
| i <u>ome &gt; Comunità Valsugana e Tesino &gt; Servizi senza registrazione</u> > <b>Pagamento Spontaneo</b> | PagoPH pagoPH                                             |

### Inserisci i dati del pagamento per il servizio di DONAZIONE ECOCARDIOGRAFO

| CAUSALE                              |            |
|--------------------------------------|------------|
| Causale                              |            |
|                                      | Successivo |
| DATI DI PAGAMENTO                    |            |
| PAGAMENTO-SERVIZIO-TIPOLOGIA-IMPORTO |            |
| DATI CONTRIBUENTE/DEBITORE           |            |

Nella scheda **DATI DI PAGAMENTO**, viene richiesto di inserire nuovamente la dicitura "Donazione" alla voce CAUSALE.

| Portale dei pagamenti del Comunità Valsugana e Tesino                                                  | SERVIZI SENZA REGISTRAZIONE |
|----------------------------------------------------------------------------------------------------|-----------------------------|
| <u>Home &gt; Comunità Valsugana e Tesino &gt; Servizi senza registrazione &gt;</u> Pagamento Spontaneo |                             |
| Inserisci i dati del pagamento per il servizio di DONAZIONE ECOCA                                      | ARDIOGRAFO                  |

| DATI DI PA    | AGAMENTO                                                                 |
|---------------|--------------------------------------------------------------------------|
| NOME/COO      | -<br>GNOME O DENOMINAZIONE                                               |
| Indicare il n | nome/cognome se soggetto privato o la denominazione se persona giuridica |
| CODICE FIS    | SCALE O PARTITA IVA                                                      |
| Indicare il c | odice fiscale se persona fisica o la p.iva se persona giuridica          |
| CAUSALE *     |                                                                          |
| Donazione     |                                                                          |

Nella scheda **PAGAMENTO-SERVIZIO-TIPOLOGIA-IMPORTO**, indicare l'importo libero che si vuole donare e cliccare su Successivo.

| Portale dei pagamenti del <b>Comunità Valsugana e Tesino</b>                                           | SERVIZI SENZA REGISTRAZIONE<br>ACCEDI 😨 CARRELLO (O) IT |
|----------------------------------------------------------------------------------------------------|---------------------------------------------------------|
| <u>Home &gt; Comunità Valsugana e Tesino &gt; Servizi senza registrazione &gt; Pagamento Spontaneo</u> | PagoPA                                                  |

Inserisci i dati del pagamento per il servizio di DONAZIONE ECOCARDIOGRAFO

| CAUSALE                              |            |
|--------------------------------------|------------|
| DATI DI PAGAMENTO                    |            |
| PAGAMENTO-SERVIZIO-TIPOLOGIA-IMPORTO |            |
| Importo Libero<br>50                 |            |
|                                      | Successivo |

Nella scheda **DATI CONTRIBUENTE/DEBITORE**, inserire almeno i campi obbligatori richiesti (Denominazione, Codice Fiscale/P.iva e Email). A questo punto si potranno seguire due diverse modalità per finalizzare il pagamento:

- Scegliendo il tasto "Aggiungi al carrello", si dovrà poi accedere alla voce "Carrello" in alto a destra della pagina e cliccare su Paga ora. Verrà richiesto l'inserimento di un indirizzo email valido e si verrà poi indirizzati alla pagina con le diverse modalità di pagamento (carta di debito o credito, bonifico bancario,...);
- Scegliendo il tasto "**Stampa**" verrà creato e chiesto di salvare un **Avviso di pagamento** (in formato pdf). Anche in questo secondo caso verrà richiesta quale modalità di pagamento scegliere tra le diverse sopra elencate.

| DATI CONTRIBUENTE/DEBITORE |                                      |                     |        |   |
|----------------------------|--------------------------------------|---------------------|--------|---|
| Cognome/Denominazione      | 2                                    | Nome                |        |   |
|                            |                                      | Mario               |        |   |
| Codice Fiscale/P.Iva*      |                                      |                     |        |   |
| а.<br>а                    |                                      |                     |        |   |
| Telefono                   |                                      | Email *             |        |   |
| 000 123 456                |                                      |                     |        |   |
| Indirizzo                  |                                      |                     | Civico |   |
| Indirizzo                  |                                      |                     | Civico |   |
| САР                        | Comune                               |                     |        |   |
| 00100                      | Comune                               |                     |        |   |
| Sigla provincia            | Nazione                              |                     |        |   |
| RM                         | Seleziona                            |                     | ~      | • |
| Seleziona questa case      | lla se non sei in possesso del Codic | e Fiscale           |        |   |
|                            | Stampa                               | Aggiungi al carroll |        |   |
|                            | Stampa                               |                     |        |   |

# Come vuoi pagare?

Per saperne di più sui metodi e i costi applicati dai gestori aderenti, visita la pagina Trasparenza Costi.

|            |             | Carta di debito o credito       | > |
|------------|-------------|---------------------------------|---|
|            | €Pay        | Apple Pay                       | > |
|            | €<br>NAV    | BANCOMAT Pay                    | > |
|            | <b>1</b> 20 | Conto Banca Popolare di Sondrio | > |
|            | BP          | Conto BancoPosta                | > |
|            | BPQ.        | Conto BancoPosta Impresa        | > |
|            | ic          | Conto ICONTO                    | > |
|            | m           | Conto Intesa Sanpaolo           | > |
| МуВ        | N           | lyBank                          | > |
| р <b>р</b> | Ρ           | aga con Postepay                | > |
| P          | Ρ           | ayPal (anche in 3 rate)         | > |
| Ž          | S           | atispay                         | > |